### Step 1: Register

Create a family account by registering. Enter in your family's name and a primary contact email. Create a password and proceed to the next step. You will have created an account for your family and will soon begin the registration process.

| eate an account below by co<br>ill be prompted to choose a p<br>eviously. DO NOT FORGET<br>100 X209                                      | mpleting the required fiel<br>roduct or you can choose<br>TO CHOOSE YOUR PROD                                | ds. Each <b>*</b> notes a required field. After you complete it, you<br>a product from the dashboard if you have registered<br>UCT. IF YOU HAVE ANY ISSUES, PLEASE CALL 917-595-                                     |
|----------------------------------------------------------------------------------------------------|----------------------------------------------------------------------------------------------------|----------------------------------------------------------------------------------------------------|
| vung Judaea Teens - We unde<br>ight be blank. We are reorgai<br>nly once) for this program ye<br>ORE TEENS ON THE SAME A<br>AME ACCOUNT. | erstand that you might hav<br>nizing the registration sys<br>ar. PLEASE NOTE THAT F/<br>ACCOUNT (EACH TEEN W | e already registered through our system and your fields<br>tem for 2017 and you will need to re-enter your informatio<br>AMILIES WILL NOW BE ABLE TO REGISTER TWO OR<br>IITH HIS/HER OWN INFORMATION) AND PAY ON THE |
| ll passwords MUST be at leas                                                                                                    | t 6 characters and contain                                                                                   | no special characters (i.e. !@#\$%^&*)                                                                                                    |
|                                                                                                    |                                                                                                    |                                                                                                    |
| owser Requirements: This sy<br>fari.                                                                                                    | ystem will work with all m                                                                                   | ajor browsers. IE10 or higher, Google Chrome, Firefox, and                                                                                                    |
| rowser Requirements: This sy<br>fari.                                                                                                    | ystem will work with all m                                                                                   | ajor browsers. IE10 or higher, Google Chrome, Firefox, and                                                                                                    |
| rowser Requirements: This sy                                                                                                    | ystem will work with all m                                                                                   | ajor browsers. IE10 or higher, Google Chrome, Firefox, and                                                                                                    |
| rowser Requirements: This synfari.                                                                                                    | ystem will work with all m                                                                                   | ajor browsers. IE10 or higher, Google Chrome, Firefox, and                                                                                                    |
| rowser Requirements: This sy<br>afari.<br>Family Name                                                                                    | ystem will work with all m                                                                                   | o                                                                                                    |
| rowser Requirements: This sy<br>afari.<br>Family Name                                                                                    | ystem will work with all m                                                                                   | ajor browsers. IE10 or higher, Google Chrome, Firefox, and                                                                                                    |
| rowser Requirements: This sy<br>fari.<br>Family Name<br>Email:                                                                           | ystem will work with all m                                                                                   | ajor browsers. IE10 or higher, Google Chrome, Firefox, and                                                                                                    |
| rowser Requirements: This sy<br>fari.<br>Family Name<br>Email:<br>Create Password:                                                       | system will work with all m                                                                                  | ajor browsers. IE10 or higher, Google Chrome, Firefox, and                                                                                                    |
| rowser Requirements: This sy<br>fari.<br>Family Name<br>Email:<br>Create Password:<br>Confirm Password:                                  | stem will work with all m                                                                                    | ajor browsers. IE10 or higher, Google Chrome, Firefox, and                                                                                                    |

# Step 2: Parent/Guardian Information

This is the first step of the registration process. You'll only have to enter this information in only once. This step confirms who is in charge of managing the registration system.

| ill out parent/guardian informati<br>vill be prompted to add products<br>nily need to fill in this informatio<br>good place) and simply choose p<br>sk for food allergies and medical<br>nedical issues, while your child is<br>jevents@youngiudaea.org or cal<br>hese forms. Please fill out as muc<br>amily to complete the form. | ion here. You will then be a<br>Fill out your child's inform<br>once. In the future, you<br>rograms ("products") with<br>information because we r<br>in our care. If you have an<br>lour office at 917-595-21<br>th information as you can a | ble to add teens or children to your acc<br>mation on the next page. Please note th<br>will be able to log-in (please put your pa<br>out having to add in additional informa<br>eed to be prepared for emergency situs<br>y issues or questions, please email<br>20 x209. Teens - we know that you ofter<br>blobut your guardians etc. We will conta | ount and<br>aat you will<br>ssword in<br>tion. We<br>ations,<br>n fill in<br>ct your |
|----------------------------------------------------------------------------------------------------|----------------------------------------------------------------------------------------------------|----------------------------------------------------------------------------------------------------|--------------------------------------------------------------------------------------|
| Family Name                                                                                                    | Guide Help                                                                                                    | 0                                                                                                    |                                                                                      |
| Parent/Guardian #1 First                                                                                                    |                                                                                                    |                                                                                                    |                                                                                      |
| Name:                                                                                                    |                                                                                                    |                                                                                                    |                                                                                      |
| Parent/Guardian #1 Last<br>Name:                                                                                                    | 1                                                                                                    | 0                                                                                                    |                                                                                      |
| Parent/Guardian #1 Cell<br>Phone:                                                                                                    |                                                                                                    | ο                                                                                                    |                                                                                      |
| Parent/Guardian #1 Email:                                                                                                    | guide@help.com                                                                                                    | 0                                                                                                    |                                                                                      |
| Parent 1 is Alumnus of Young                                                                                                    | © yes ⊙                                                                                                    | no                                                                                                    |                                                                                      |
| Judaea                                                                                                    |                                                                                                    |                                                                                                    |                                                                                      |

### **Step 3: Child Information**

This begins the process of entering your child's information. You are now at the child/sub-level of your registration, which allows you to register multiple people. Each child requires their own separate registration profile. You will have the option to add another child after you complete all the child level forms [Mandatory Child Level forms are: Child Information, Choose Programs(s), and Confirm Selection(s). Depending on what your child is attending, there may be other forms added for you to complete such as Medical Information or Convention Forms.].

| Child Information                                                                                                    |                                                                                                    |                                                                                                    |                                                                                                    |   |
|----------------------------------------------------------------------------------------------------|----------------------------------------------------------------------------------------------------|----------------------------------------------------------------------------------------------------|----------------------------------------------------------------------------------------------------|---|
| Child First Name:                                                                                                    |                                                                                                    |                                                                                                    | 0                                                                                                    |   |
| Child Last Name:                                                                                                    |                                                                                                    |                                                                                                    | 0                                                                                                    |   |
| Birth Date:                                                                                                    | Month -                                                                                               | v - v<br>Day Year                                                                                          | 0                                                                                                    |   |
| Grade in school:                                                                                                    |                                                                                                    | T                                                                                                    | 0                                                                                                    |   |
| School                                                                                                    |                                                                                                    |                                                                                                    |                                                                                                    |   |
| Gender                                                                                                    | Male                                                                                                  | Female                                                                                                    | 0                                                                                                    |   |
| Is this participant over the age of 13?                                                                                                    | yes                                                                                                   | o no                                                                                                    | 0                                                                                                    |   |
| Acknowledgement & Release                                                                                                    |                                                                                                    |                                                                                                    |                                                                                                    |   |
| <ul> <li>I understand all reasonable<br/>agents during this activity. I<br/>inherent possibility of risk.<br/>representative of Young Juc<br/>incurred by participation in</li> </ul> | safety precaution:<br>understand the po<br>agree not to hold<br>laea or any other p<br>this activity. | s will be taken at all tin<br>ossibility of unforeseer<br>volunteers, employees<br>party liable for damage | nes by Young Judaea and its<br>n hazards and know the<br>s, board members, or any other<br>es, losses, diseases, or injuries | 0 |

# Step 4: Choose Program(s)

Select the program(s) by checking the box next to the program name that you want to add for your single child's registration cart.

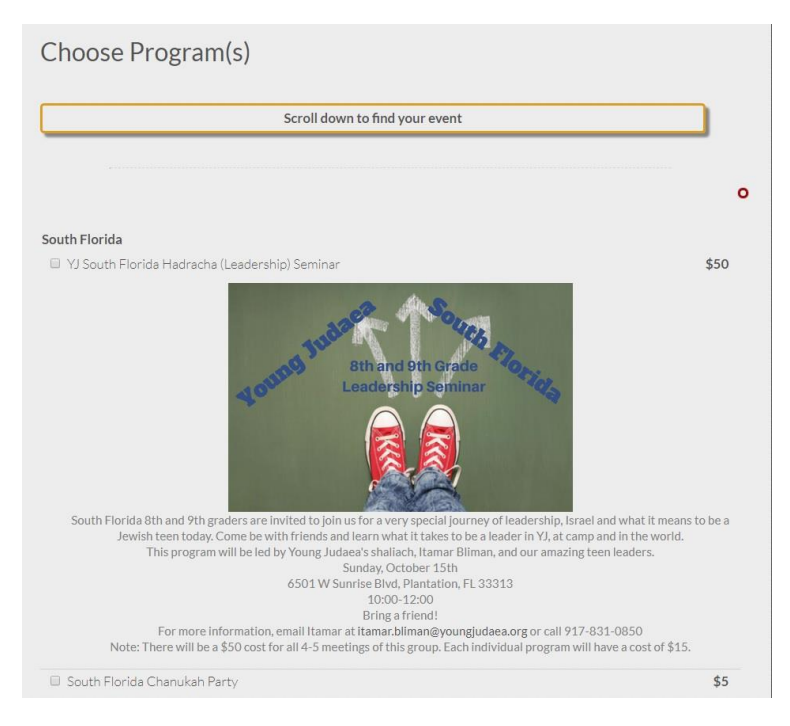

## Step 5: Confirm Selection(s)

This page will allow you to review what selections you've made for your child. This is an essential step to confirm you cart balance. Should you need to make changes, you can go back to the Choose Program(s) form by hovering over the status bar located at the top right corner and select the Choose Program(s) form link to make adjustments.

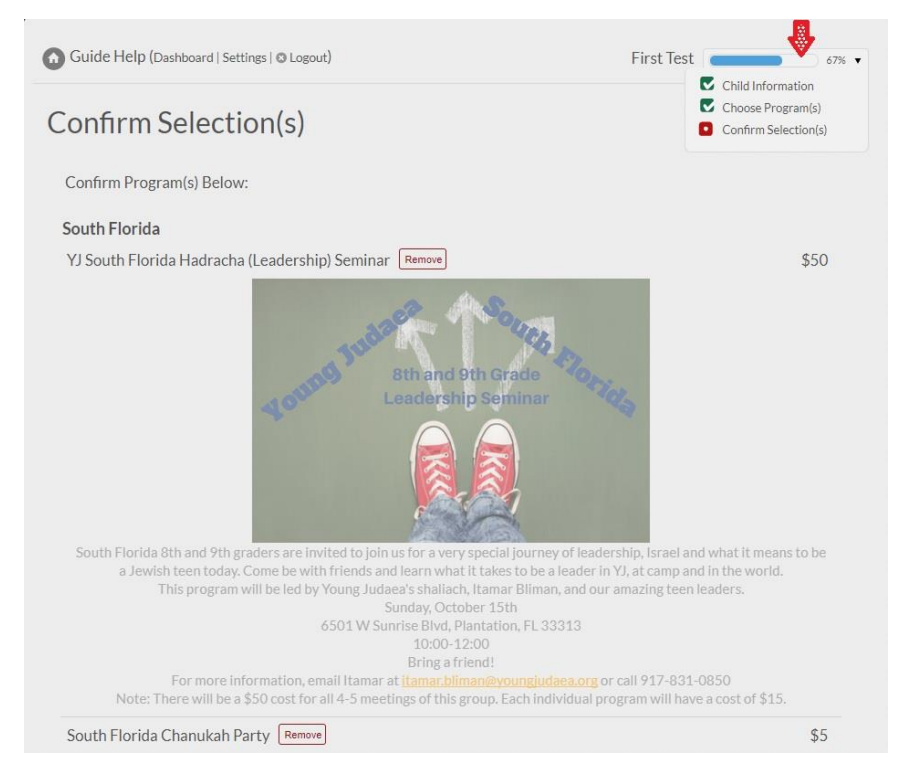

# Additional Steps, if applicable

This is dependent on what program you select for your child. Go ahead and complete any of the mandatory fields for those form(s) to continue with the registration progress. An example of this is below, a Medical Information form that may be added if you select such programs as the National Convention.

| Medical Informatio                                                | 'n                                                                     |                                                         |      |
|-------------------------------------------------------------------|------------------------------------------------------------------------|---------------------------------------------------------|------|
| Medical Information                                               |                                                                        |                                                         |      |
| Does this teen have any allergies?                                | ◎ yes                                                                  | o no                                                    | 0    |
| Does the teen have any dietary restrictions?                      | <ul> <li>yes</li> <li>Gluten Free, Vege</li> <li>Intolerant</li> </ul> | <ul> <li>no</li> <li>etarian, Vegan, Lactose</li> </ul> | 0    |
| Please list dietary restrictions                                  |                                                                        |                                                         |      |
|                                                                   | Include Gluten fr<br>intolerant etc.                                   | ee, vegetarian, vegan, laci                             | tose |
| Does this teen take any medications?                              | ○ yes                                                                  | no                                                      | 0    |
| Please List all Medications<br>and Times they need to be<br>taken |                                                                        |                                                         |      |
| Does this child have any other medical conditions?                | yes                                                                    | ○ no                                                    | 0    |
| Medical Insurance                                                 |                                                                        |                                                         |      |

### Final Steps: Add another child?

Once you have completed all the steps associated with your individual child's registration, a pop-up will appear to ask if you'd like to register another child. If you select 'Yes! Add Another Child', then you will be taken to the Child Information form to start the process again for your next child. If you are done with the registration process, select 'No, I am done'.

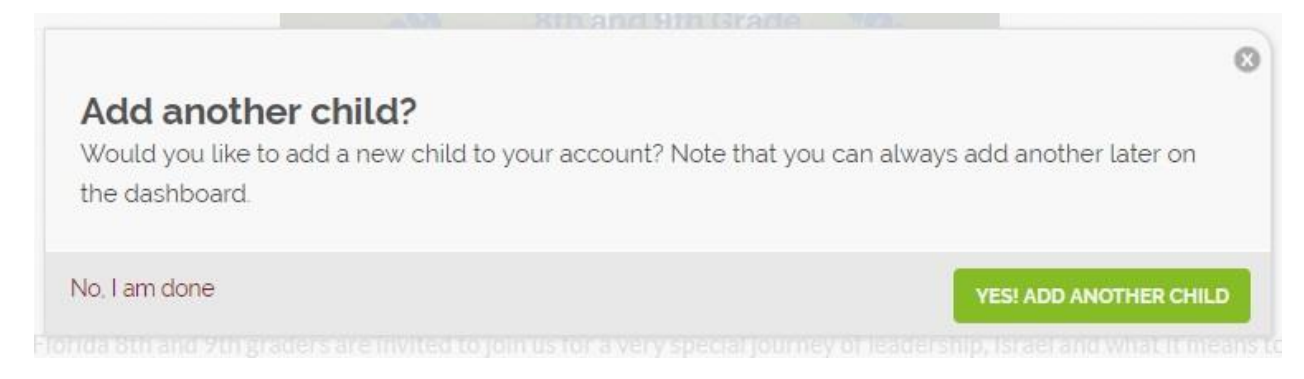

#### Dashboard

-

Once you have completed your registration process, you are taken to the Dashboard. This provides a complete overview of your family's registration.

| This form is called the Dashboard. It is the<br>to edit your information click the form title                                                                                                    | central hub to navigate your registration account. If you would like<br>es located in the "My Application" section.          |
|----------------------------------------------------------------------------------------------------|----------------------------------------------------------------------------------------------------|
| IF YOU HAVE ANY PROBLEMS, PLEASE C                                                                                                    | ALL 917-595-2100 X209                                                                                                    |
| If you want to add a program, please click o                                                                                                    | on 'more actions' and it will prompt you to add a program.                                                                   |
| If you would like to edit information (e.g. a                                                                                                    | dd programs or update their information) for one of the child click                                                          |
| Test Child<br>Go to Child Application Make Payment More Action                                                                                                    | \$25.00 - \$0.00 = \$25                                                                                                    |
| If you would like to <mark>make a payment</mark> for a s<br>profile. When you save payment informati                                                                                                    | specific child click the "Make a Payment" button located on their<br>ion once it can be used across multiple child profiles. |
| Test Child                                                                                                    | 100% • \$25.00 - \$0.00 = \$25                                                                                               |
|                                                                                                    |                                                                                                    |
|                                                                                                    |                                                                                                    |
| Child Profiles First Test                                                                                                    | + ADD C<br>\$455.00 - \$0.00 = \$455                                                                                         |
| Child Profiles First Test Go to Child Application Make Payment More Ac                                                                                                    | + ADD 0<br>\$455.00 - \$0.00 = \$455 1<br>•                                                                                  |
| Child Profiles First Test Go to Child Application Make Payment More Ac Second Test                                                                                                    | + ADD<br>\$455.00 - \$0.00 = \$455 1<br>\$50.00 - \$0.00 = \$50 1                                                            |
| Child Profiles First Test Go to Child Application Make Payment More Ac Second Test Go to Child Application Make Payment More Ac                                                                                              | + ADD 0<br>\$455.00 - \$0.00 = \$455 1<br>\$50.00 - \$0.00 = \$50 1<br>\$50.00 - \$0.00 = \$50 1                             |
| Child Profiles First Test Go to Child Application Make Payment More Ac Second Test Go to Child Application Make Payment More Ac My application                                                                               | + ADD 0<br>\$455.00 - \$0.00 = \$455 1 1<br>\$50.00 - \$0.00 = \$50 1<br>\$50.00 - \$0.00 = \$50 1<br>100%                   |
| Child Profiles First Test Go to Child Application Make Payment More Ac Second Test Go to Child Application Make Payment More Ac My application Status: Complete                                                              | + ADD a<br>\$455.00 - \$0.00 = \$455 1<br>\$50.00 - \$0.00 = \$50 1<br>\$50.00 - \$0.00 = \$50 1<br>100%                     |
| Child Profiles  First Test Go to Child Application Make Payment More Ac  Second Test Go to Child Application Make Payment More Ac  My application Status: Complete You have completed all of your mandatory Congratulations! | + ADD a<br>\$455.00 - \$0.00 = \$455 1 1<br>\$50.00 - \$0.00 = \$50 1<br>\$50.00 - \$0.00 = \$50 1<br>100%                   |